## To do the transaction for EPS customer need to browse the below URL:

https://eoers.epsnepal.gov.np

1. REGISTER

Following page opens after browsing above URL and clicks **Paper based Test** for now.

| 🕬 🛦 EPSNEPAL            |                             |                                                  | REGISTER |
|-------------------------|-----------------------------|--------------------------------------------------|----------|
|                         | SELECT Y                    | OUR FORM                                         |          |
|                         | Choose the type of form ac  | ccording to your requirement                     |          |
| 1                       | - 📀<br>                     |                                                  |          |
| PAPER B                 | ASED TEST                   | COMPUTER BASED TEST                              |          |
| For individu<br>to this | al who are new<br>s process | For Individual who want to<br>re-new the process |          |

## 2. VISA Validation

After that below page displays where customer need to verify VISA Validation. Select **Under 5 year** or **Over 5 years** And click **Approve**.

| EPSNEPAL                                                                                                    | VISA VALIDATION                   |
|----------------------------------------------------------------------------------------------------|-----------------------------------|
| E-9 AND E-10 VISA VALIDATION                                                                                                    |                                   |
| Please verify your visa information.                                                                                                    |                                   |
| Stayed in Korea Under E-9 and E-10 Visa.<br>O UNDER 5 YEAR(FOR NEW ALSO) OVER 5 YE<br>[Note : Once you press approve, your visa detail will be checked. So, ple | EAR<br>ease apply carefully.]     |
| APPROVE > BACK >                                                                                                    |                                   |
| Copyright 2019 - EPS Korea Section. All Rights Reserved.                                                                                                    | POWERED BY 6 F1Soft International |

## 3. Selection of Payment Verification or Online Payment Method

If customer already paid fee with counter then click **NEXT** for payment verification.

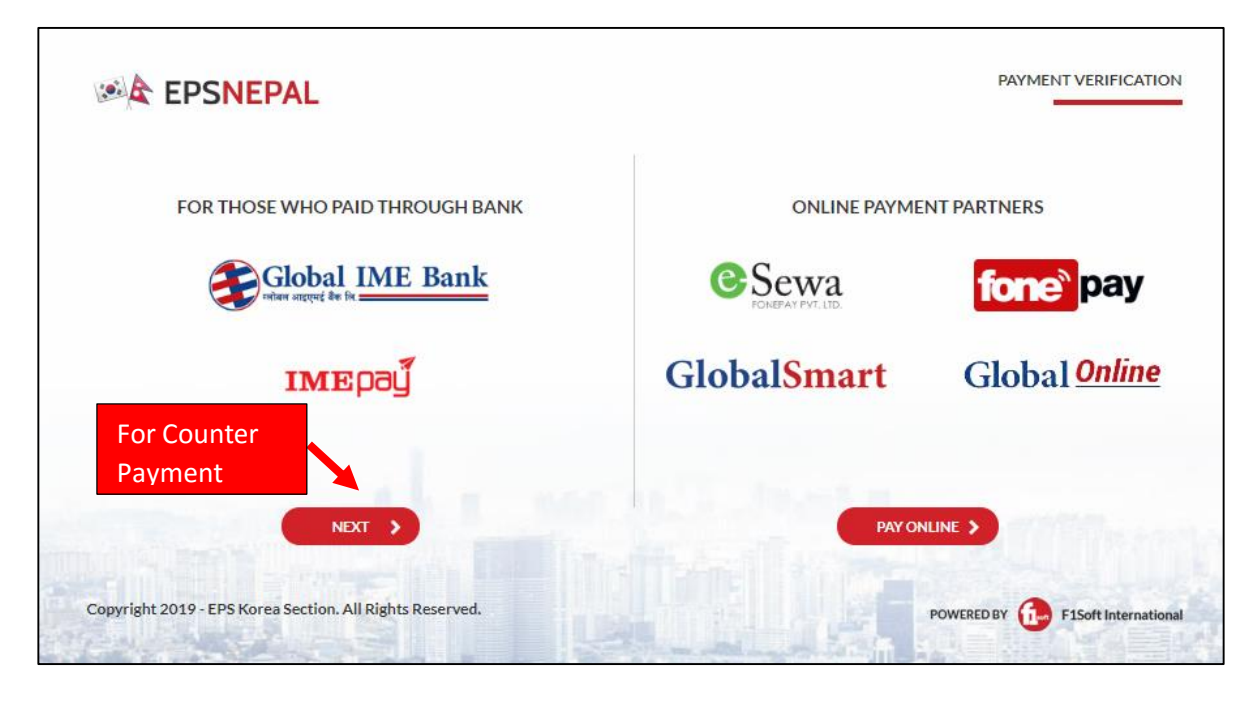

4. After that Customer need to enter **Voucher Number and Passport Number** and click **NEXT** for Voucher Payment Verification.

|                 |                 | ONLINE PAYMENT                      |
|-----------------|-----------------|-------------------------------------|
| Voucher Number  | DC55            |                                     |
| Passport Number | 5648797         |                                     |
|                 | NEXT > CANCEL > |                                     |
|                 |                 |                                     |
|                 |                 |                                     |
|                 |                 | and the second second second second |

5. If Voucher Payment verification is **Failed** then below screen displays:

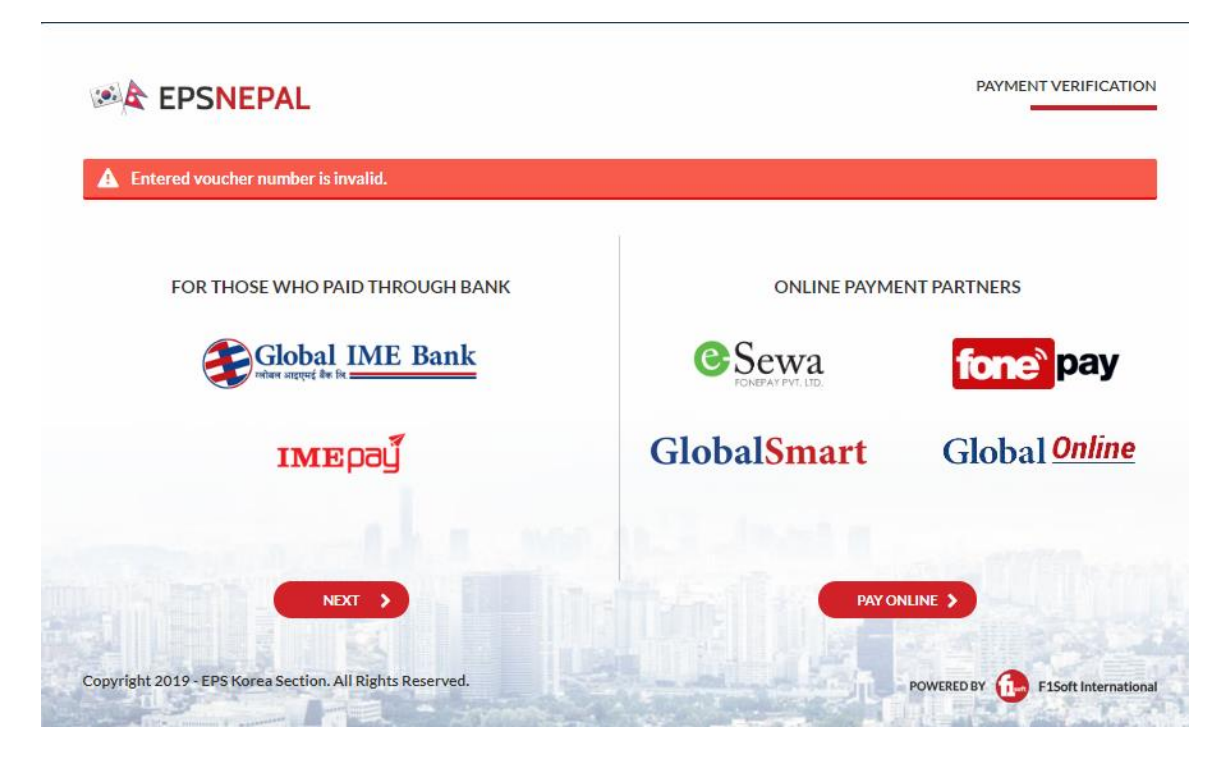

If Voucher Payment verification is **Successful** then following page displays. Clicking **CHOOSE** Customer need to Upload Scanned Passport image.

| C EPSNEPAL                           |                                                                                                 | UPLOAD PASS |
|--------------------------------------|-------------------------------------------------------------------------------------------------|-------------|
|                                      | 3. UPLOAD YOUR PASSPORT                                                                         |             |
|                                      | Upload a scan of your Passport for your age verification.                                       |             |
|                                      | CHOOSE<br>In<br>Please upload photo of the type JPEG only                                       |             |
|                                      | Instructions for uploading your passport.                                                       |             |
| 1. Inorder for automatically reading | of the passport information, please upload the passport image having the dip of 250 (optional). |             |
| 2. Upload the passport image by s    | anning the full lower part of the passport as shown below (mandatory) :                         |             |
|                                      |                                                                                                 |             |
|                                      |                                                                                                 |             |

Form Details Entry, Photo Upload, contact no, email etc.

After Filling and Submitting all the detail Admin Card is sent to provided email during form submission.

If any doubt/issues in form fillup, video from below link will be useful: <u>https://www.youtube.com/watch?v=glm1p07UpPQ</u>